## Paga tus Impuestos en Línea a través de

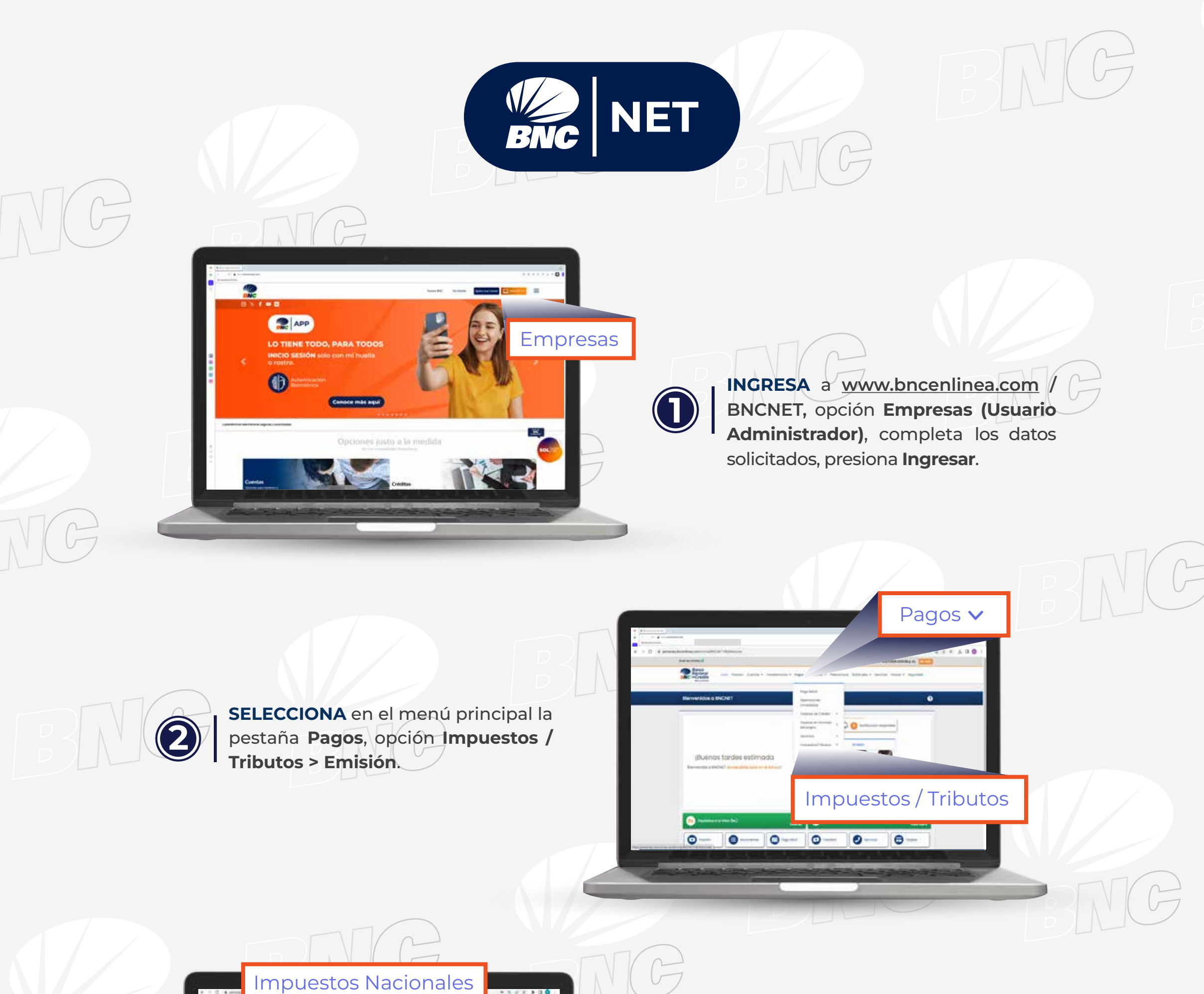

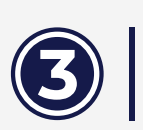

HAZ CLIC en Impuestos Nacionales y elige SENIAT, introduce los datos requeridos y pulsa Aceptar.

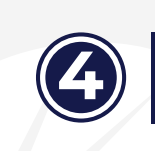

Seniat

0

٥

ELIGE el Número de Planilla que deseas Cancelar, escribe los datos solicitados, comprueba que estén correctos, clic en Continuar.

٥

0

0---

0

El pago lo puede hacer un Tercero NOTA: Pagador (autorizado por el SENIAT) en nombre del Contribuyente.

"Su pago ha sido

ejecutado exitosamente"

:46 🖸 🖻 🖻 🖻 🖌 •

**Bienvenidos al App BNC** 

INISTRADOR

BNC.

Lainfe

0

ONES I COMPANIA ANONIMA

don: 25/1/2024 7:32:20 a.m.

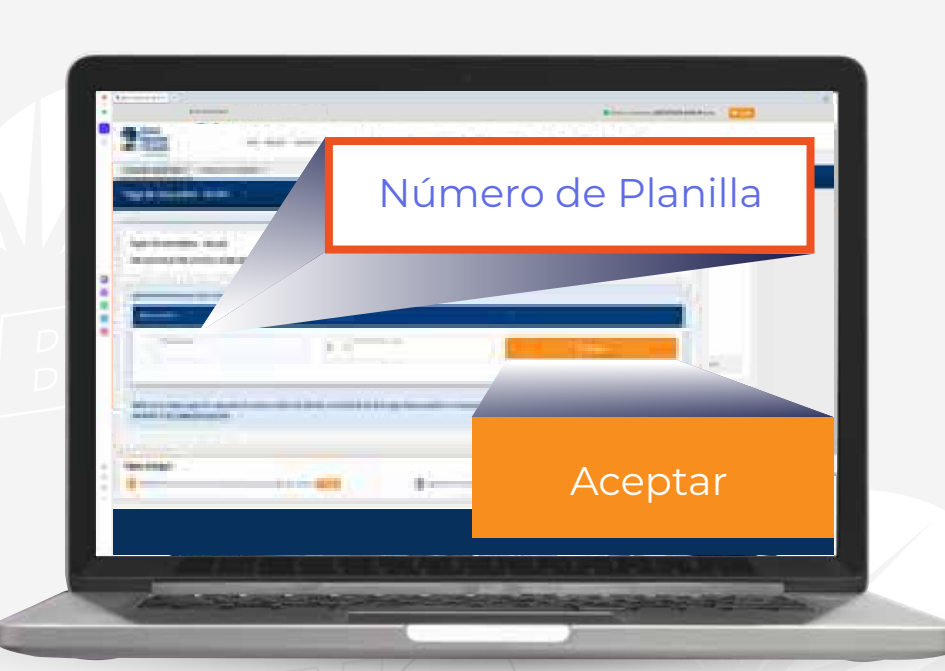

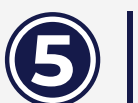

**COMPRUEBA** que los datos ingresados sean correctos, tilda Continuar.

Se mostrará en pantalla un mensaje indicando: "Su pago ha sido ejecutado exitosamente".

NOTA:

Guarda/ Imprime el comprobante de Pago como respaldo de la operación.

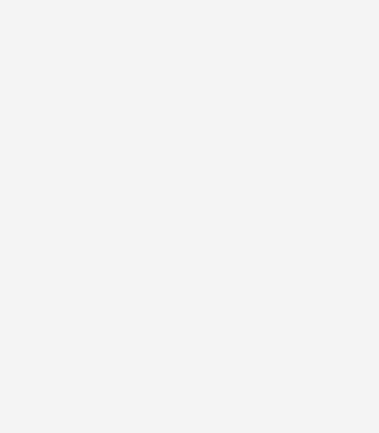

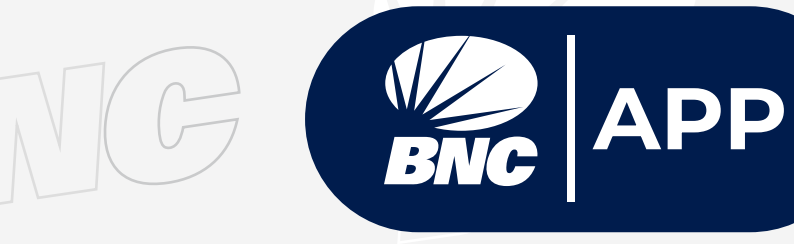

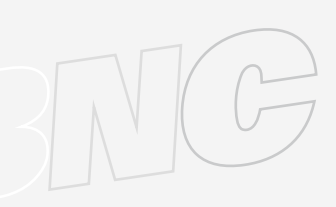

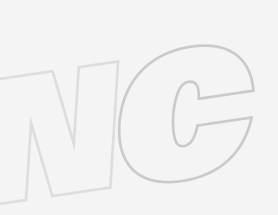

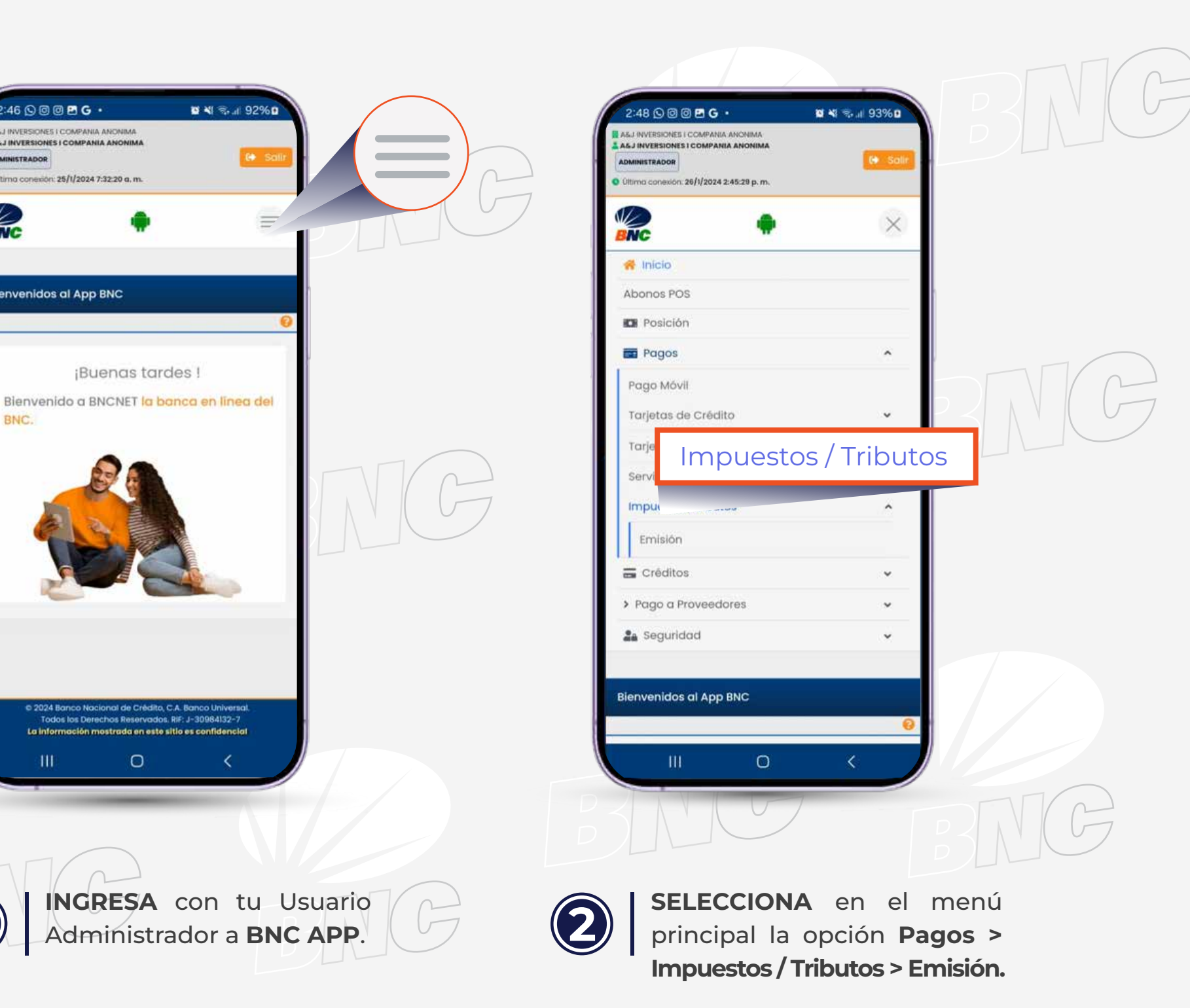

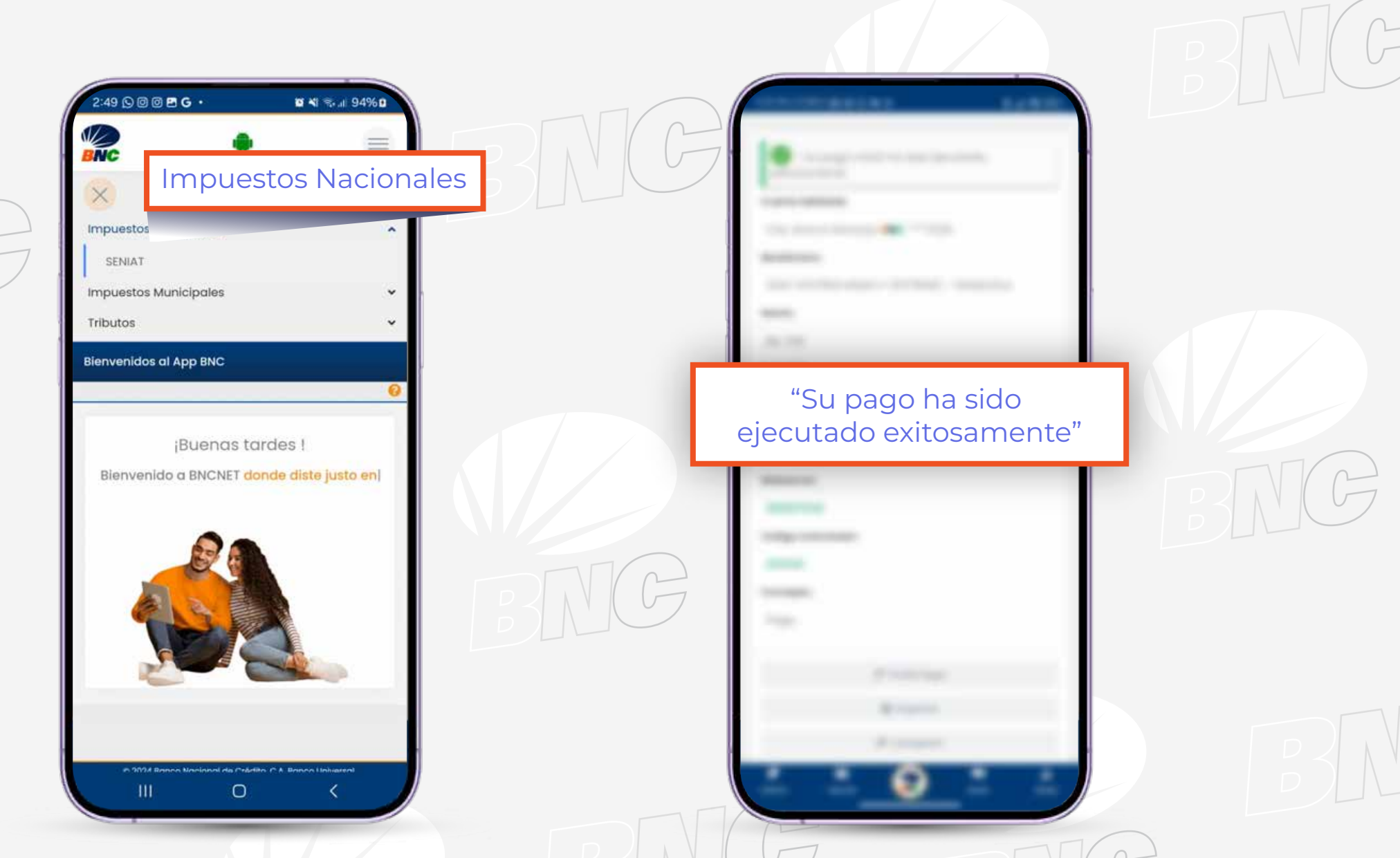

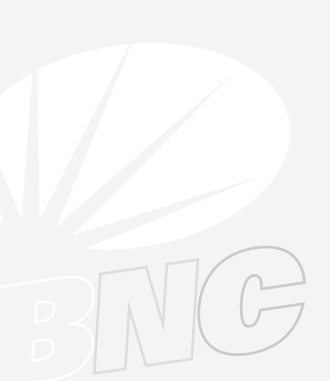

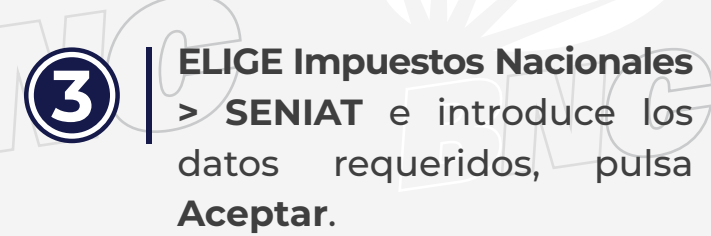

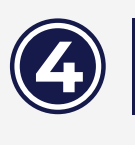

MOSTRARÁ SE un mensaje indicando: "Su Pago ha sido ejecutado exitosamente"